## 第19回日本乳癌学会中国四国地方会 Web視聴マニュアル

# はじめに

Zoomの使用にあたり、以下の注意点をあらかじめご確認ください。

- ・インターネットにつながる<u>通信環境がよい場所</u>でご参加ください。
- ・極力静かな場所で雑音が入らないようお願いいたします。
- ・PCの負担軽減のため、ご自身のPC上で<u>不要なアプリケーションは全て</u> <u>閉じてください。</u>
- ・<u>利用の前には必ず最新版を確認し、アップデートしておいてください。</u>

#### 最新バージョンの確認・アップデート

こちらからアップデートできます。

https://zoom.us/download#client\_4meeting

「ミーティング用Zoomクライアント」のダウンロードボタンをクリックしてください。

※クリックすると、.exeファイルがダウンロードされます。ダウンロード後、 .exeファイルをクリックしてください。自動的にアップデートが始まります。

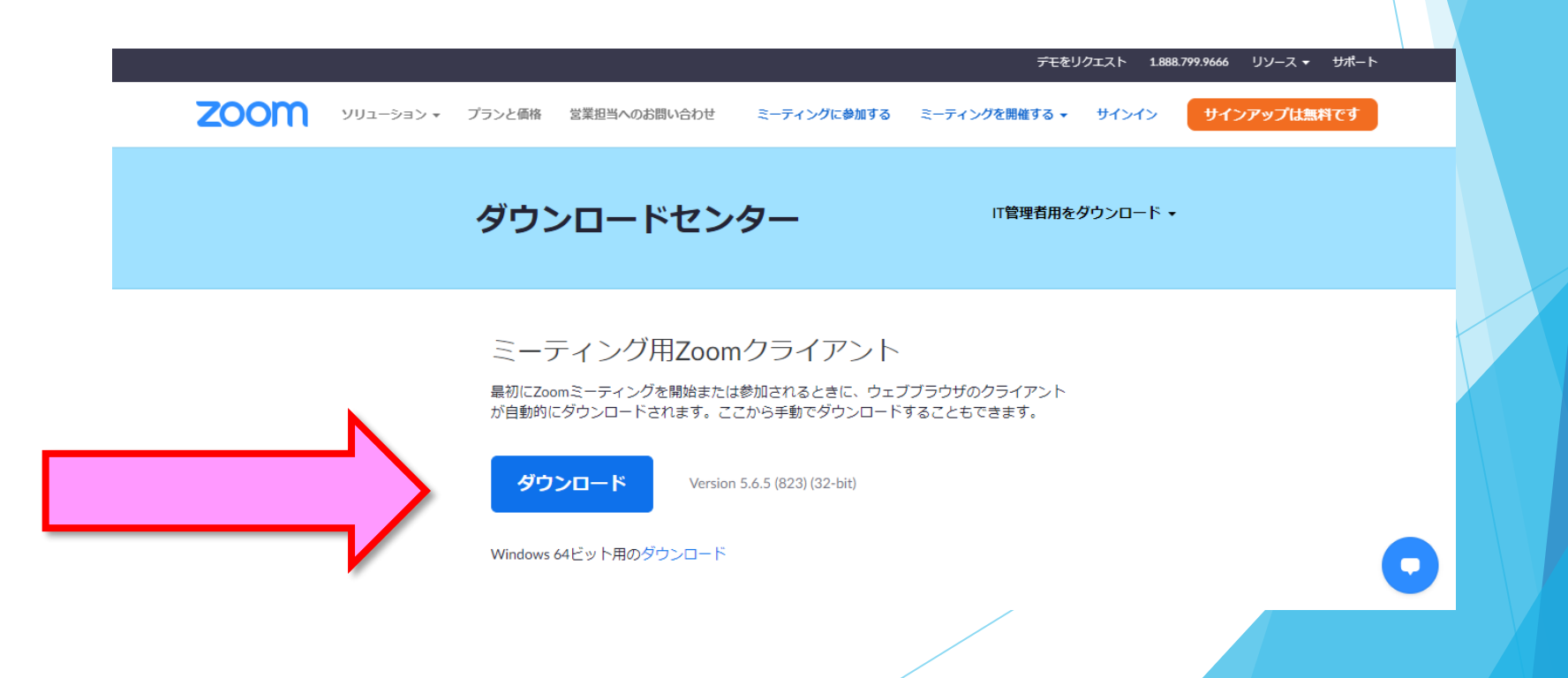

## 事前参加登録

#### LIVE配信のご視聴には、事前参加登録が必要です。 「参加登録」ページより、ご登録をお願いいたします。 https://med-gakkai.jp/jbcs-cs19/zizen/

#### 第19回 Japan Breast Cancer Society 現地+WEB 日本乳癌学会中国四国地方会 開催 Home 参加登録 当番世話人挨拶 第19回日本乳癌学会中国四国地方会では、HPでの参加受付を行います。 本会は、現地+WEBのハイブリッド開催となりますので、下記内容をご確認のうえ、本ページ 開催概要 最下部の参加登録ボタンよりご登録をお願いいたします。 プログラム 多数のご参加をお待ちしております。 日程表 参加登録期間 教育セミナー 2022年8月17日 (水) ~9月24日 (土) 演題募集 参加費 参加登録 医師・研修医・一般 5.000円 参加者へのご案内 メディカルスタッフ 1,000円 座長・演者へのご案内 無料 学部学生\* 会場案内 ※学部学生の方は、参加登録後、学生証のコピーを運営事務局(jbcs-cs19@medgakkai.org) までお送りください。 お問い合わせ 支払方法 クレジットカードでお支払いの場合 参加登録受付期間:2022年8月17日(水)~9月24日(土) 『ご登録内容確認画面』のあとに『カード決済申込み画面』が表示されますので、そちらも忘れ ずご入力ください。 お申込みが完了いたしますと、登録アドレス宛に『【ZEUS】決済完了メール』が自動送信され ますのでご確認ください。

しばらくしても『決済完了メール』が届かない場合や、登録内容に誤りがあった場合は、運営事

# 入室までの流れ

## 1)クレジット決済の方は、「【ZEUS】決済完了メールに 記載のオンライン会場URLをクリックしてください。

差出人 support@cardservice.co.jp ☆

件名【ZEUS】決済完了メール(自動配信)

宛先

決済完了メール(自動配信) 宛先:

クレジットカード決済が完了したのでお知らせします。

■ カード会社ご利用代金の請求名: ●●●●
 ■ サイトコード : ●●●●
 ■ ご購入金額 : ●●●● 円

■ お支払い回数 : 一括

■ 決済日時 :

----- LIVE会場のお知らせ

●●●●●●●●●●● LIVE会場についてご案内いたします。 当日は下記URLよりご入室いただき、ご参加をお願いいたします。

■オンライン会場URL <u>https://med-gakkai.jp/ ●●●● /mypage/</u>

> ■オンライン会場用ID&パスワードについて ID:登録番号(参加登録内容確認メールに記載されています。) パスワード:ご自身で設定されたパスワード(半角英数字6~8文字)

※本メールは大会終了まで大切に保管・保存いただきますようお願い申し上げます。

## 1) 銀行振込の方は、 「19<sup>th</sup>乳癌中四:【参加登録】入金確認完了メール」に 記載のオンライン会場URLをクリックしてください。

差出人 (自分) <jbcs-cs19reg2@med-gakkai.org> 숚 件名 19乳癌中四:【参加登録】入金確認、参加登録完了のご案内 宛先 ●●●●病院 ●● ●● 様 (登録番号:●●●●) 平素より大変お世話になっております。 運営事務局 でございます。 ..... この度は、本会に参加登録いただきありがとうございます。 下記にて入金確認がとれましたので、ご報告いたします。 ■ 登録番号: ●●●●● ■ 登録者名: ●●●●● ■ 支払金額: ●●●● 円 ■ 参加区分: ●●●●● 本メールをもちまして、参加登録は「完了」となります。 以下当日のご案内をご確認ください。 <<p><当日のご案内> 参加証・領収書につきましては、本会ホームページ上「MyPage」での発行となります。 ダウンロードのうえ保存・保管をお願いいたします。 ・現地会場へお越しの方は、「MyPage」より、『ネームカード引換券』をダウンロード・印刷し、当日会場内受付へお持ち ◆MyPage【ダウンロード期間: 2022年●月●日(●)~●月●日(●) https://med-gakkai.jp/ \_\_\_\_ /mypage/ ◆ログイン方法 参加登録時の以下情報でのログイン →ID:【登録番号】 ●●●● →パスワード:【ご自身で設定したパスワード】 ※MyPage用のパスワードは参加登録の際にご自身で設定されたパスワードです。 参加登録の自動返信メールに登録内容が記載されておりますのでご参照ください。

## 2)登録内容確認メールにある <u>「登録番号(ID)」「パスワード」</u>を入力の上、 ログインボタンを押してください。

| 1 #2 199 |                                                                                                    |
|----------|----------------------------------------------------------------------------------------------------|
|          | ライブ配信に関する同意について                                                                                                    |
| $\sim$   |                                                                                                    |
|          |                                                                                                    |
| $\sim$   | ~~~~~~~~~~~~~~~~~~~~~~~~~~~~~~~~~~~~~~~                                                                                                    |
|          | <ol> <li>オンライン大会のID、ログインパスワードは、参加料を支払った方のみにお伝えする重要<br/>なデータです。第三者へ教えたり、SNS等で公開しないよう、くれぐれも取り扱いにはご<br/>注意ください。なお、各IDことにログデータを取得しますので、不正行為が特定された場</li> </ol> |
|          | 合には、法的措置をとらせていただく場合があることをご承知おきください。                                                                                                    |
|          | 2.本会はZoom社のオンラインTV会議システムを使用して開催いたしますが、Zoom社のシ<br>ステム障害や悪意のある参加者による進行妨害など、予期せぬトラブルが起こりうること<br>を事前にご承知おきのうえでご参加ください。                                        |
|          | 3.受信映像や発表資料の保存(画面キャブチャを含む)、録音、再配布などを禁じます。発<br>表者の著作権を侵害する行為は絶対に行わないでください。                                                                                 |
|          | 4. 講演者及び発表者は、発表資料について、他人の著作物の無断使用とならないよう、引用<br>として出典を明確にすることはもちろんのこと、オンラインでの発表は自動公衆送信によ<br>る再送信とみなされることを踏まえた内容であることの事前確認をお願いします。                          |
|          | 5.利用者(参加者及び登埋者含む)のインターネット環境によっては、接続障害等の不具合が生じる可能性があることをご承知おさください。                                                                                         |
|          | 上記の項目を確認し、十分理解したうえで本学会に参加します。<br>ログインした時点で上記内容に同意したものといたします。                                                                                              |
|          |                                                                                                    |
|          |                                                                                                    |

差出人 medcgimaster@med-gakkai.jp 🟠

件名 第19回日本乳癌学会中国四国地方会(参加登録内容確認)

宛先

●●●●病院
 ●●●●様
 (登録番号:●●●●)

この度は第19回日本乳癌学会中国四国地方会参加登録へのお申し込み、ありがとうございました。

このメールは、大切に保管しておいてください。

※このメールアドレスは送信専用です。返信されても回答できません。 ご質問等は下記のお問い合わせ先へお願い致します。

別途、ZEUSから決済完了後に届きます決済確認メールをご確認ください。

[登録番号]●●●●●●(数字の1もしくは2から始まる5桁) [パスワード]●●●●●●●(ご自身で決定いただいた 6-8文字)

[参加区分]メディカルスタッフ 参加形態]現地参加 [教育セミナー]参加する

[参加費]1,000円 [支払い方法]クレジット決済

#### 3)日程表から聴講したいセッション(会場)を選択する。

日程表の画像に、それぞれの会場の配信用ZoomURLが リンクされています。

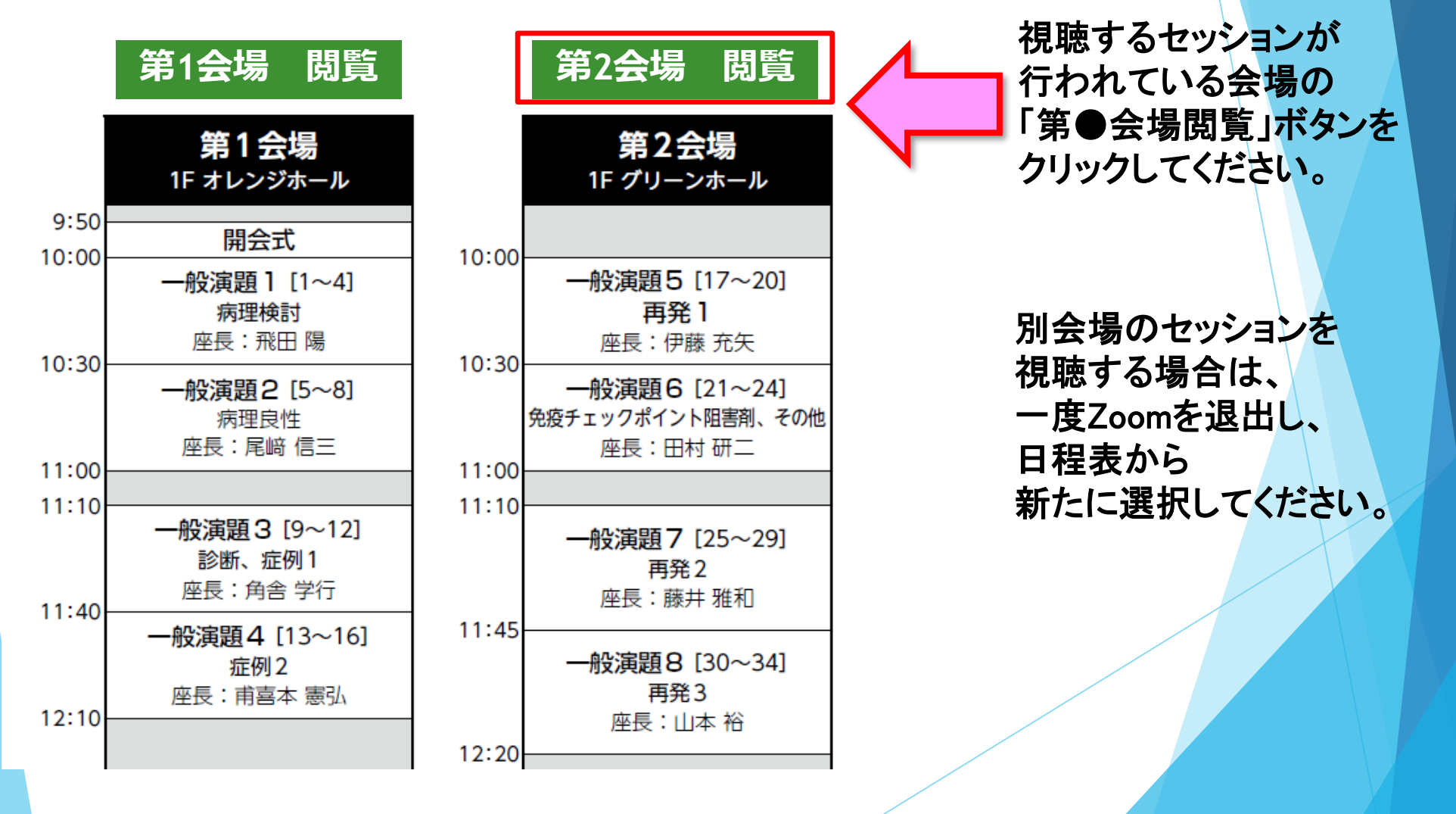

## 4)Zoomを開く

接続が初めての方は、「Zoomアプリケーション」のダウンロードと インストールが始まります。 事前に接続チェックを行ったり、「Zoomアプリケーション」をダウンロード したことがある方は「Zoomを開きますか?」というウィンドウが出るので 「Zoomを開く」を選択してください。

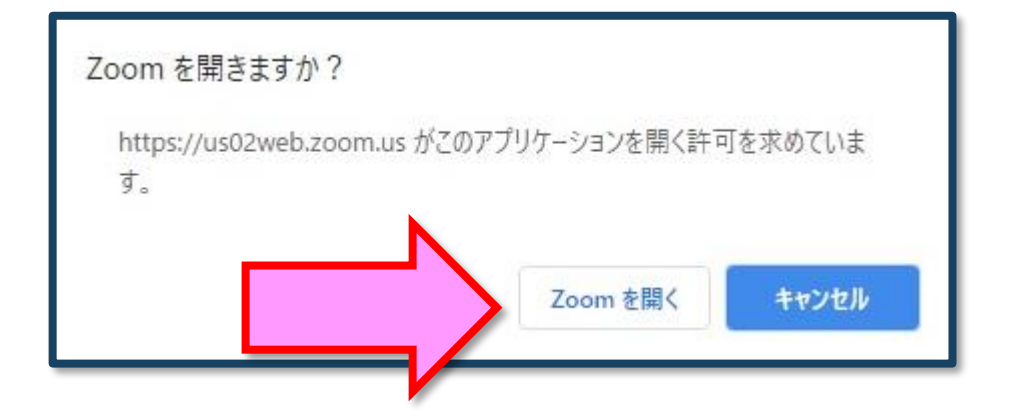

【注意】 Zoomを初めて使用する場合は画面に従って Zoomクライアントアプリをインストールしてください。

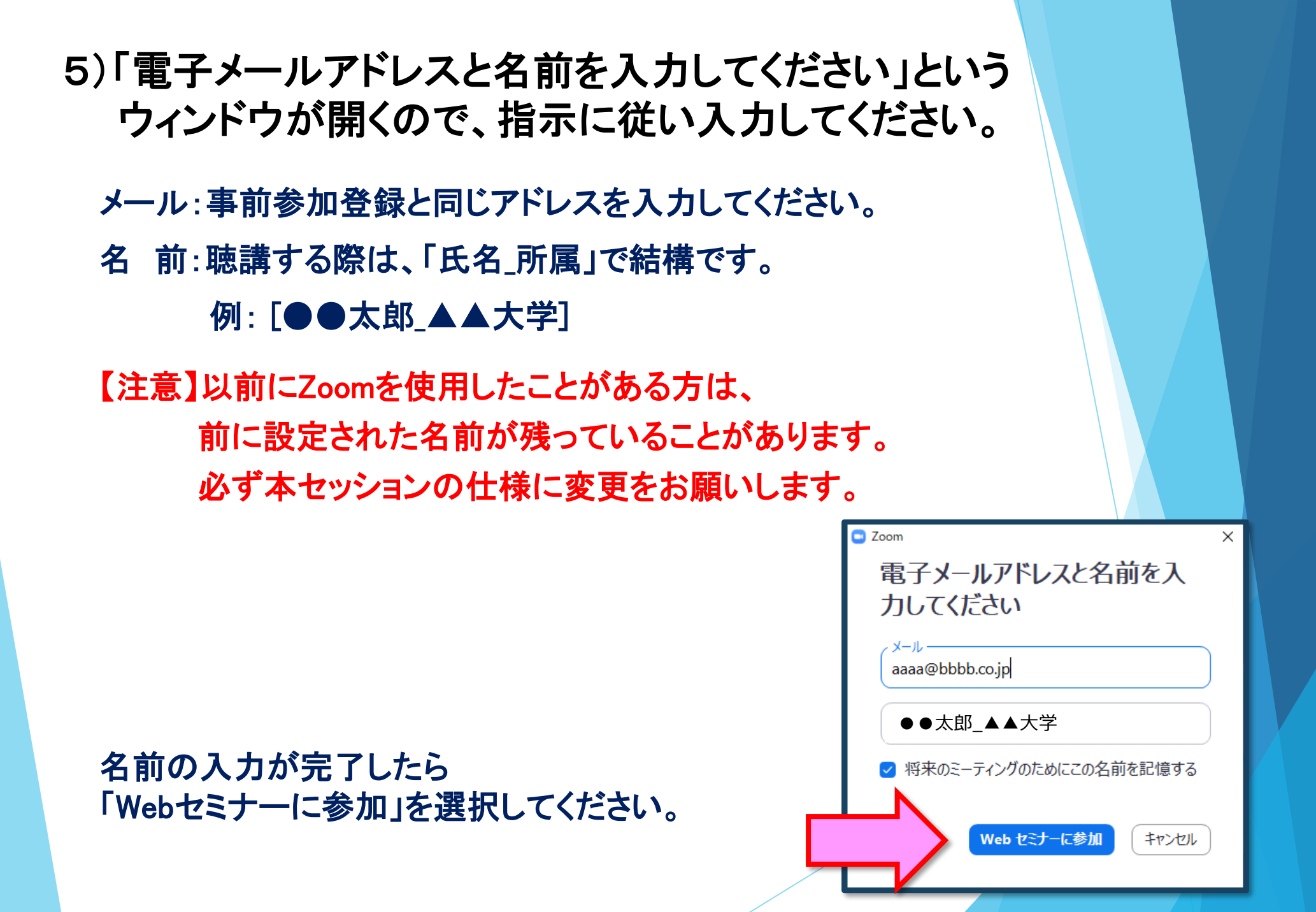

## 6) プログラム開始前

プログラム開始の<u>10分前より</u>配信画面に入室いただけます。 ※開始5分前になっても入室ができない場合は、ブラウザの更新マークを 押してください。

## 7)参加者は「視聴者(出席者)」として接続します

視聴者は、質問時以外 カメラ・マイクは使用できません。

ウェビナーでは、画面上に 視聴者のウィンドウは表示されません。 表示されるのは、 管理者である「事務局」および、 パネリスト権限が付与された 「座長」「講演者」のみです。

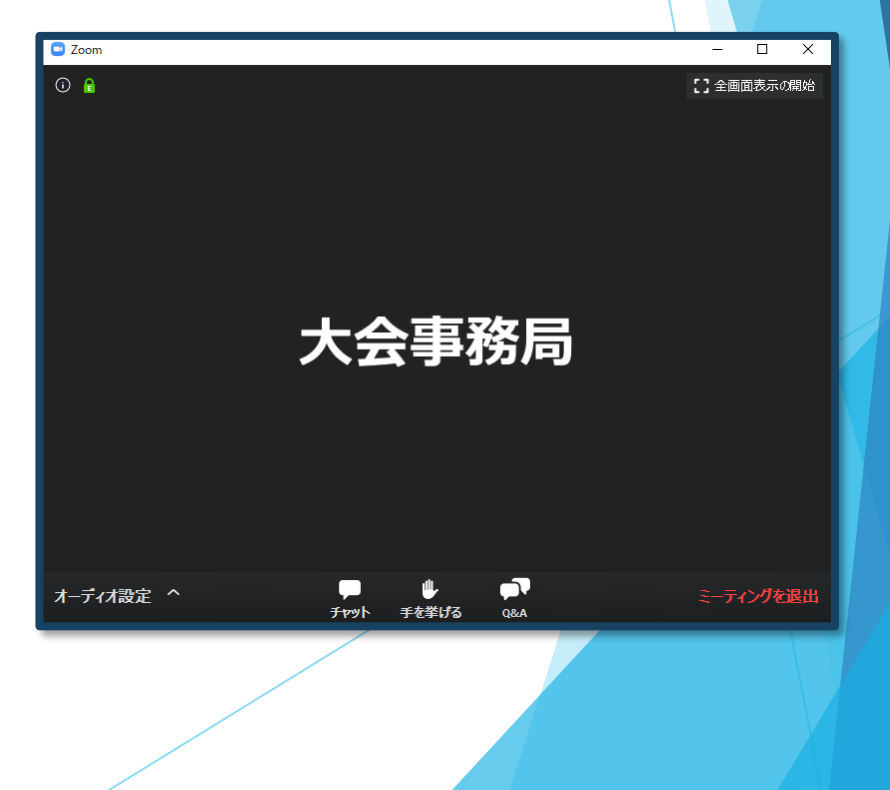

# セッション開始

#### 9) 質疑応答

- ・質問がある場合は、「Q&A」に書き込んでください。 ※質問の後に氏名と所属を記載してください。
- ・座長が、投稿された質問を代読し、演者が回答します。
   ※時間の都合で採用されない場合もございますのでご了承ください。

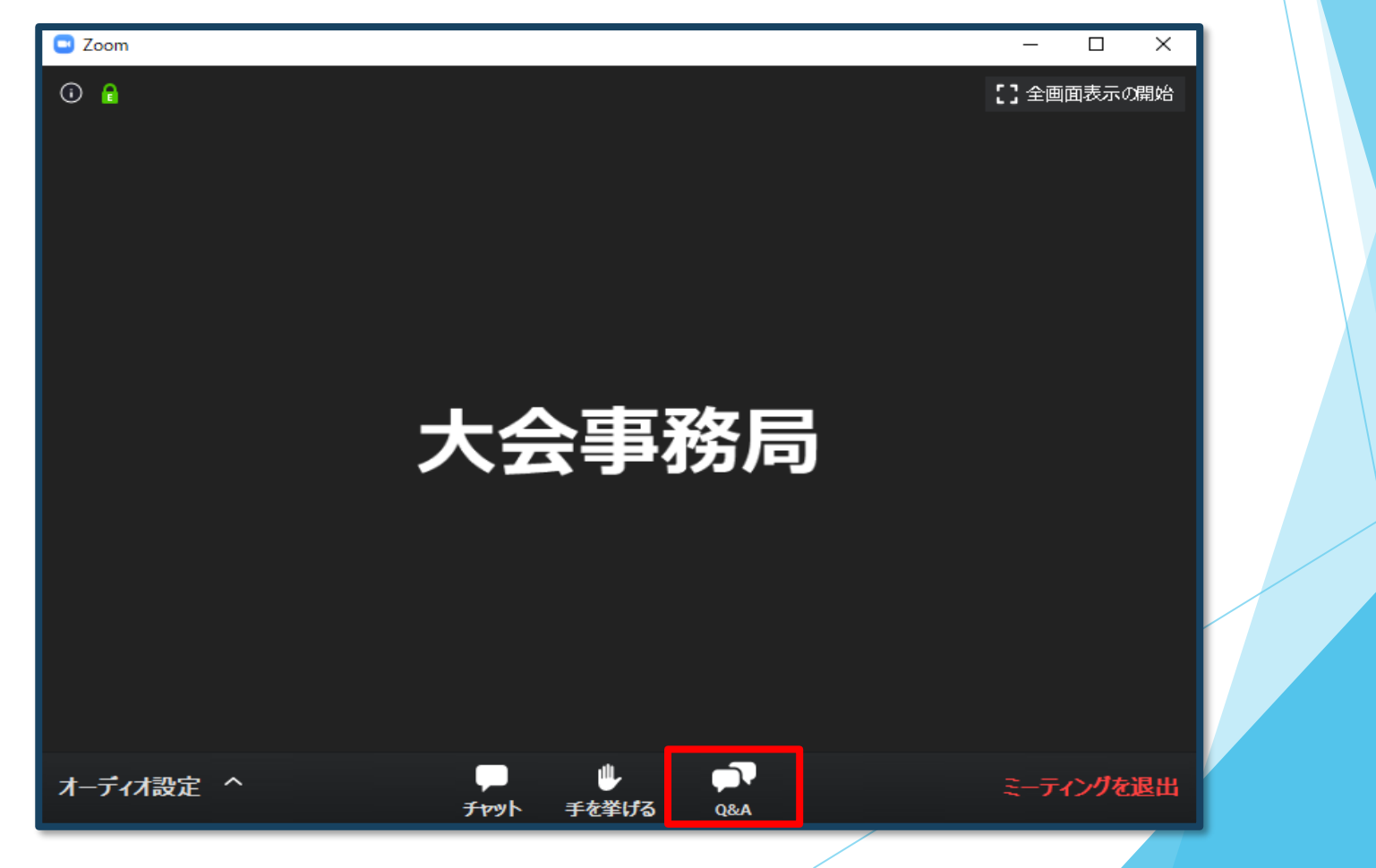

#### 10)途中退出

セッション中に退出したい場合は、メニュー右下の 「ミーティングを退出」ボタンで退出できます。

#### 11) プログラム終了

プログラム終了後は、メニュー右下の「ミーティングを退出」から 速やかに退出してください。

※別会場のセッションに参加する場合は、あらためて 日程表から、「第●会場閲覧」をクリックしてご参加ください。

# 参加証・領収書の取得方法

#### My Pageログイン後、 ページ内の「参加証ダウンロード」「領収書ダウンロード」より PDF版にてダウンロードできます。

| Home       | MyPage              |                |
|------------|---------------------|----------------|
| 当番世話人挨拶    |                     | <b>(+</b> ログアウ |
| 開催概要       | 容録者情報               |                |
| プログラム      | 登録番号                |                |
| 日程表        | 氏名●●●●              |                |
| 教育セミナー     | 所属●●●●              |                |
| 演題募集       |                     |                |
| 参加登録       | 参加証明書・領収書・ネームカード引換券 |                |
| 参加者へのご案内   |                     | (PDF)          |
| 座長・演者へのご案内 |                     |                |
| 会場案内       |                     |                |
|            |                     |                |

# 教育セミナー 受講証の取得方法

1)教育セミナー開始時/終了時に表示されるパスワードを、 MyPage内「教育セミナー 単位申請」欄に入力のうえ、 「送信」ボタンを押してください。

2)「受講証ダウンロード」ボタンが表示されますので、 ダウンロードのうえ、各自で保存・保管をお願いいたします。

## お問い合わせ

【運営事務局】株式会社メッド 〒701-0114 岡山県倉敷市松島1075-3 TEL:086-463-5344 FAX:086-463-5345

会期中の問合せ先

jbcs-cs19@med-gakkai.org